1. KWMOOC 홈페이지 : <u>https://kwmooc.kw.ac.kr/ko</u> Click

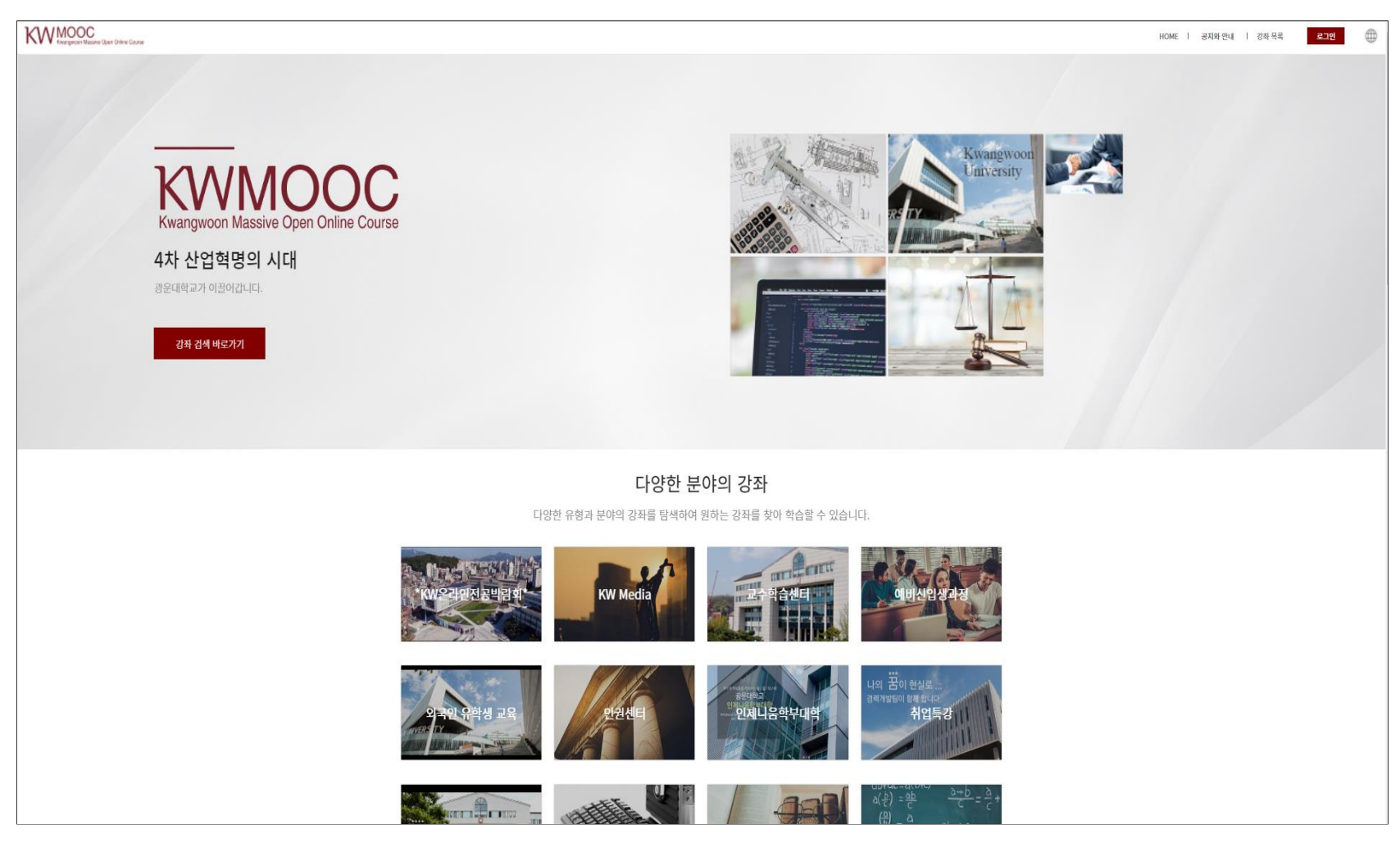

2. 우측상단 "로그인" Click

KW MOOC Kwangwoon Massive Open Online Course

HOME | 공지와 안내 | 강좌 목록

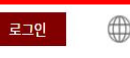

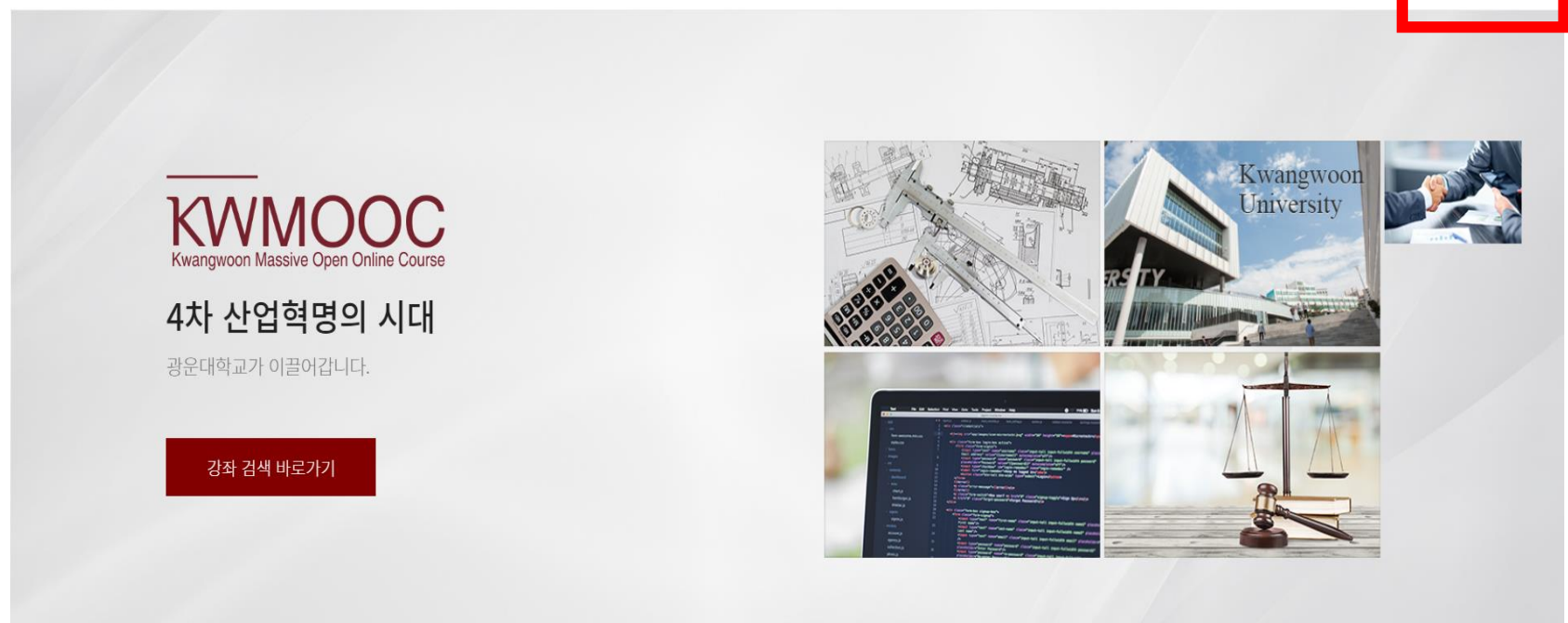

다양한 분야의 강좌

다양한 유형과 분야의 강좌를 탐색하여 원하는 강좌를 찾아 학습할 수 있습니다.

### 3. 중간 통합로그인 Click

| KWANGWOON Massive Open Online Course | [제목 없음] |        |        | HOME ㅣ 공지와 안내 | │ 강좌 목록 | 로그인 |
|--------------------------------------|---------|--------|--------|---------------|---------|-----|
|                                      |         |        |        |               |         |     |
|                                      |         |        |        |               |         |     |
|                                      |         | 통합 로그인 |        |               |         |     |
|                                      |         |        | 통합 로그인 |               |         |     |
|                                      |         |        |        |               |         |     |
|                                      |         |        |        |               |         |     |

4. 중간 사용자 구분 Click 하여 사용자구분 학부생 또는 해당 대학원 선택 => 아이디, 비밀번호 광운대학교 KLAS 종합정보서비스와 동일 => 로그인 (스마트융합대학원은 정보콘텐츠대학원으로 선택)

| Kwangwoon Massive Open Online Course |                                            | HOME   공지와 안내   강좌 목록 로그인 |
|--------------------------------------|--------------------------------------------|---------------------------|
|                                      | 통합 로그인                                     |                           |
|                                      | 사용자구분*<br>학부생   ☞<br>아이디*<br>비밀번호*<br>비밀번호 |                           |
|                                      |                                            |                           |

#### 5. 다양한 분야의 강좌 중 외국인 유학생 교육 Click

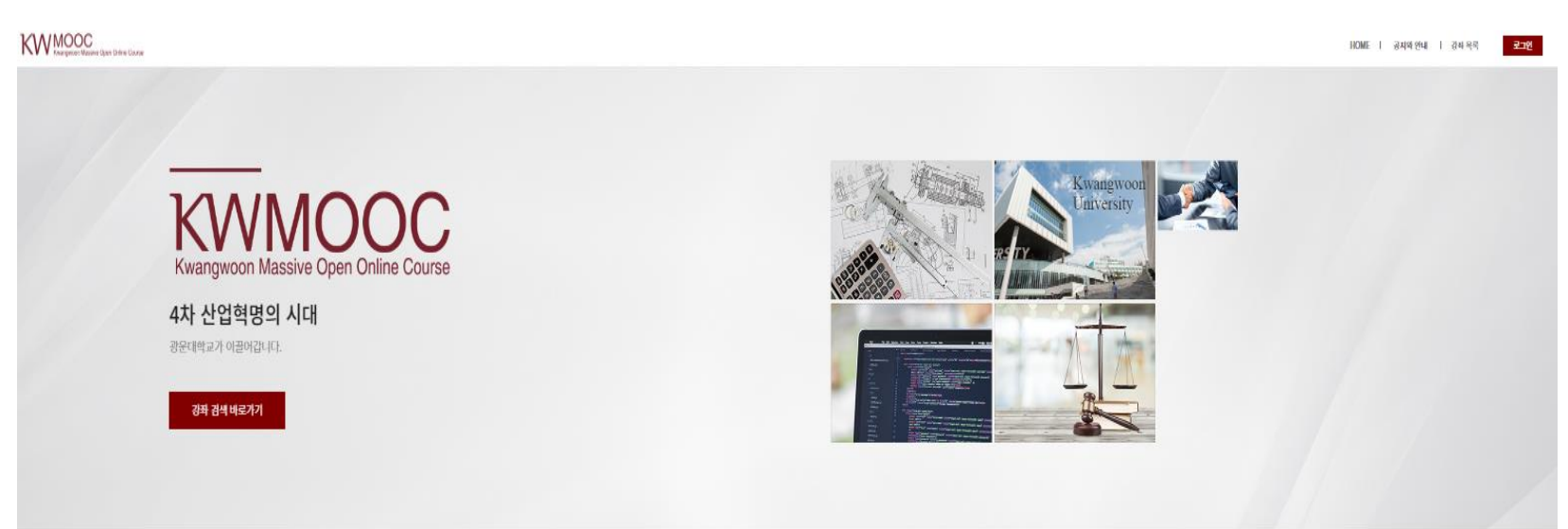

다양한 분야의 강좌

다양한 유형과 분야의 강좌를 탐색하여 원하는 강좌를 찾아 학습할 수 있습니다.

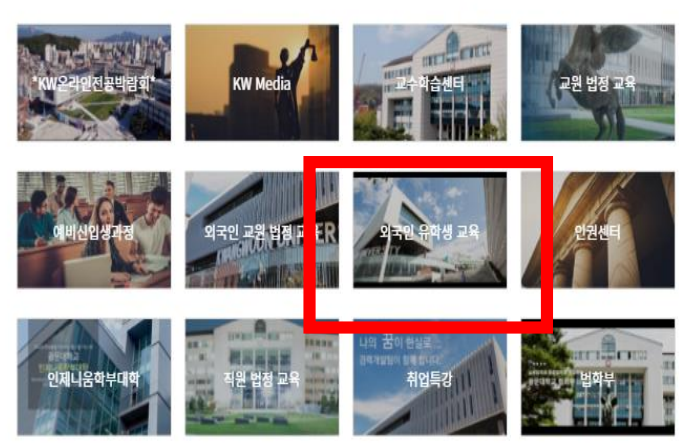

6. 2022년 2학기 한국법령 이해교육(범죄 및 성폭력 예방) 해당 언어Click

외국인 유학생 교육

A total of 14 courses have been searched. 신규 신규 신규 THIII THIII HIIII IIIIIII 1111111 HILLING (Vietnamese)성폭력예방, 우리가 ... (Chinese)성폭력예방, 우리가 놓는... (한국어) 2022년 2학기 한국법령 ... (Chinese) 2022년 2학기 한국법령... 기타 기타 기타 기타 2022-11-08 ~ 2023-03-30 2022-11-08 ~ 2023-01-30 2022-11-08 ~ 2023-01-30 2022-11-08 ~ 2023-03-30 신규 신규 신규 신규 HIIIII IIIIIII THIII III THIII 111111m (English) 2022년 2학기 한국법령 ... (Thai) 2022년 2학기 한국법령 이... (Russian) 2022년 2학기 한국법령... (Uzbek) 2022년 2학기 한국법령 ... 기타 기타 기타 기타 2022-11-08 ~ 2023-03-30 2022-11-08 ~ 2023-03-30 2022-11-08 ~ 2023-03-30 2022-11-08 ~ 2023-03-30

#### 7. 중간 "수강신청" Click

KW MOOC Kwangwoon Massive Open Online Course

HOME | 공지와 안내 | 강좌 목록 | 학습 대시보드

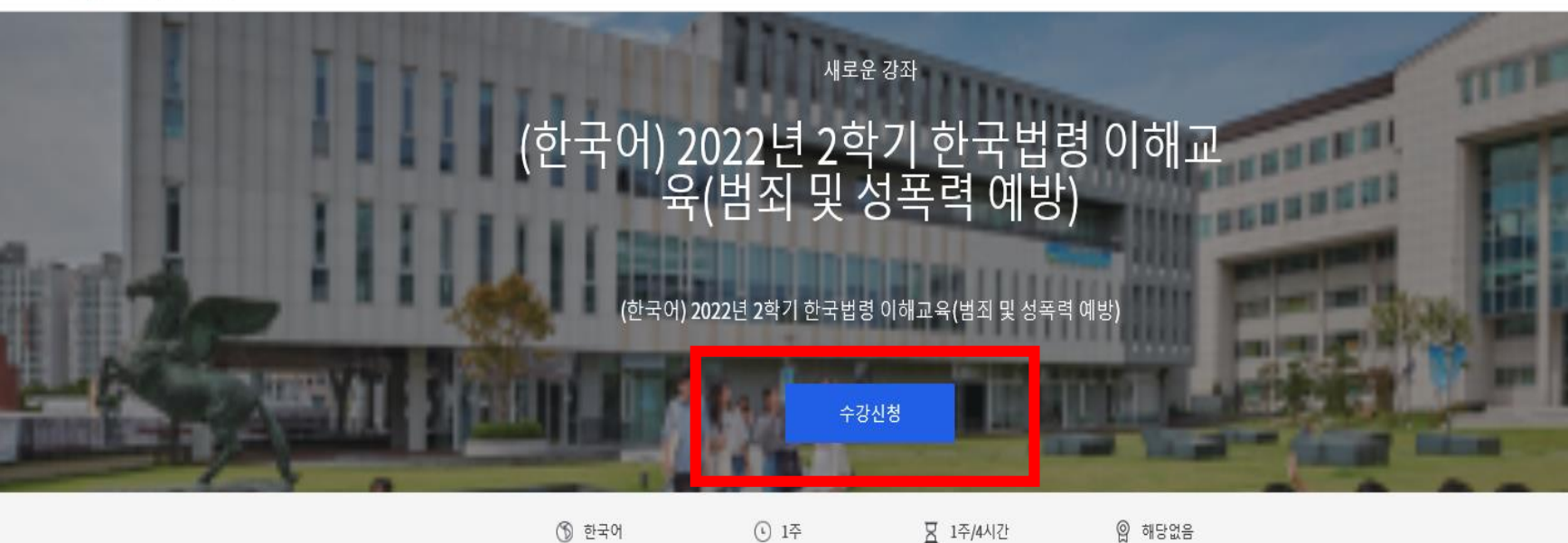

🕥 한국어

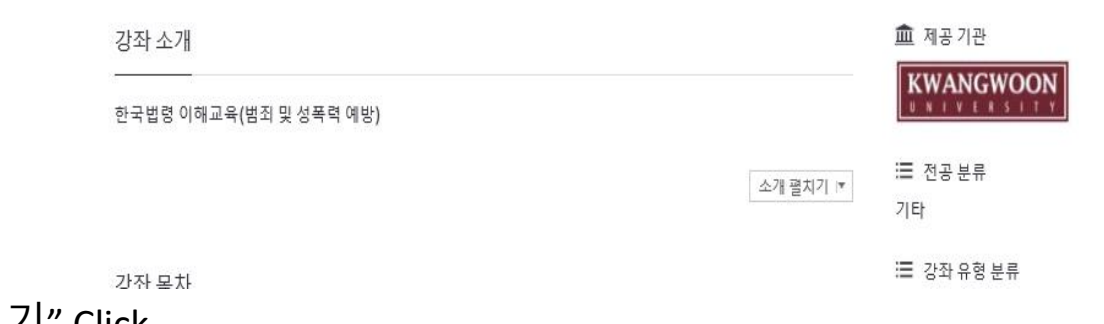

2 1주/4시간

위 해당없음

# 8. 중간 "강좌보기" Click

HOME | 공지와 안내 | 강좌 목록 | 학습 대시보드

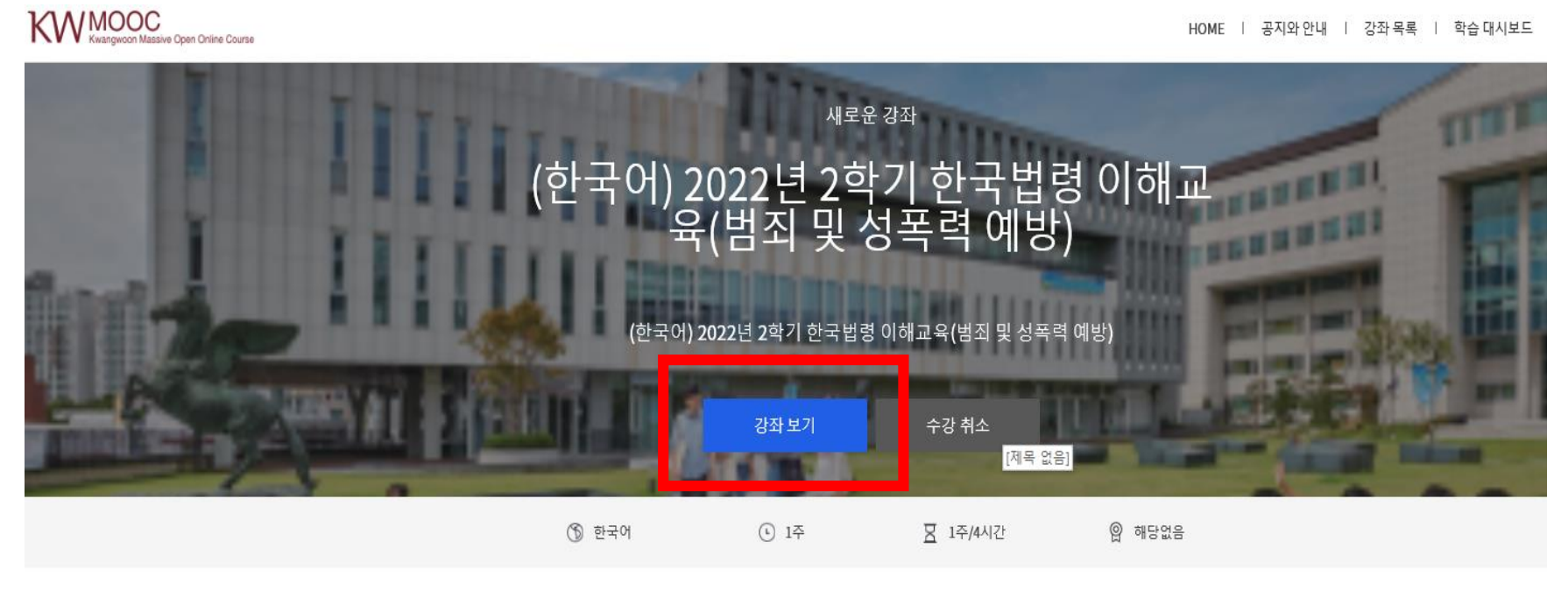

|                                                         | 강좌 소개                      |          | ▲ 제공기관                |  |
|---------------------------------------------------------|----------------------------|----------|-----------------------|--|
|                                                         | <br>한국법령 이해교육(범죄 및 성폭력 예방) |          |                       |  |
|                                                         |                            | 소개 펼치기 💌 | ≔ 전공분류<br>기타          |  |
| https://kwmooc.kw.ac.kr/ko/school/open/courseware/58523 | 강좌 목차                      |          | :☰ 강좌유형분류<br>외국인유학생교육 |  |

#### 9. "한국법령 이해교육(범죄 및 성폭력예방)" Click

KW MOOC Kwangwoon Massive Open Online Course

HOME | 공지와 안내 | 강좌 목록 | 학습 대시보드

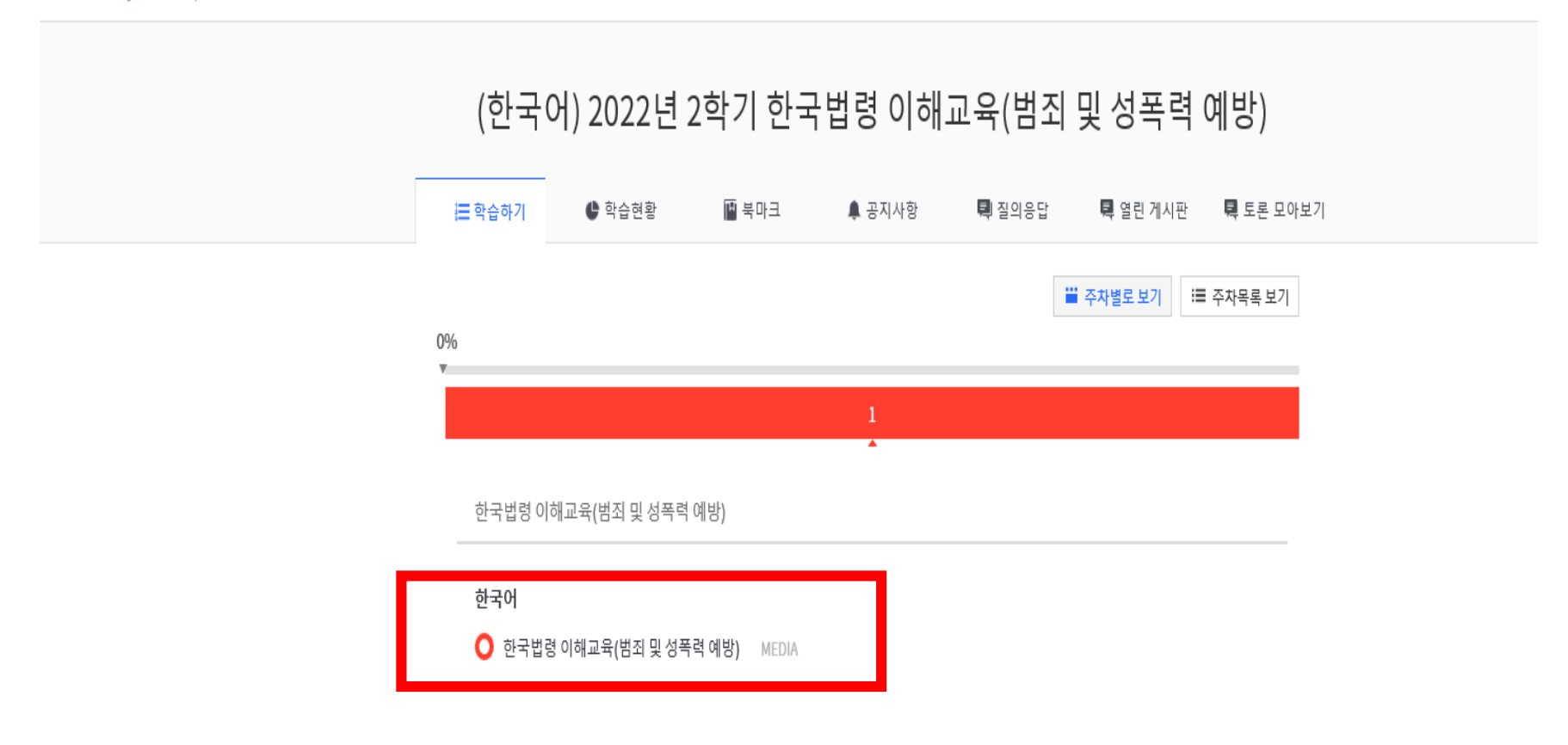

#### 10. 중간 "동영상 Play" Click

KW MOOC Kwangwoon Massive Open Online Course

HOME | 공지와 안내 | 강좌 목록 | 학습 대시보드

#### (한국어) 2022년 2학기 한국법령 이해교육(범죄 및 성폭력 예방) ] = 학습하기 🕒 학습현황 💾 북마크 🌲 공지사항 🗐 질의응답 📮 열린 게시판 🗖 토론 모아보기 « 강좌 목차 이전 학습 | 다음 페이지가 없습니다. 한국법령 이해교육(범죄 및 성폭력 예방) ○ 한국법령 이해교육(범죄 및 성폭력 예방) 한국어 북마크 📕 ○ 한국법령 이해교육(범죄 및 성폭력 예 [한국어] 한국법령 이해교육(범죄 및 성폭력 예방) 동영상 자료 방) [한국어] 광운대학교 범죄예방(성폭력예방 및 한국법령 이해)교육 동영상 자료 내목 없음

#### 11. "학습 완료하기" Click

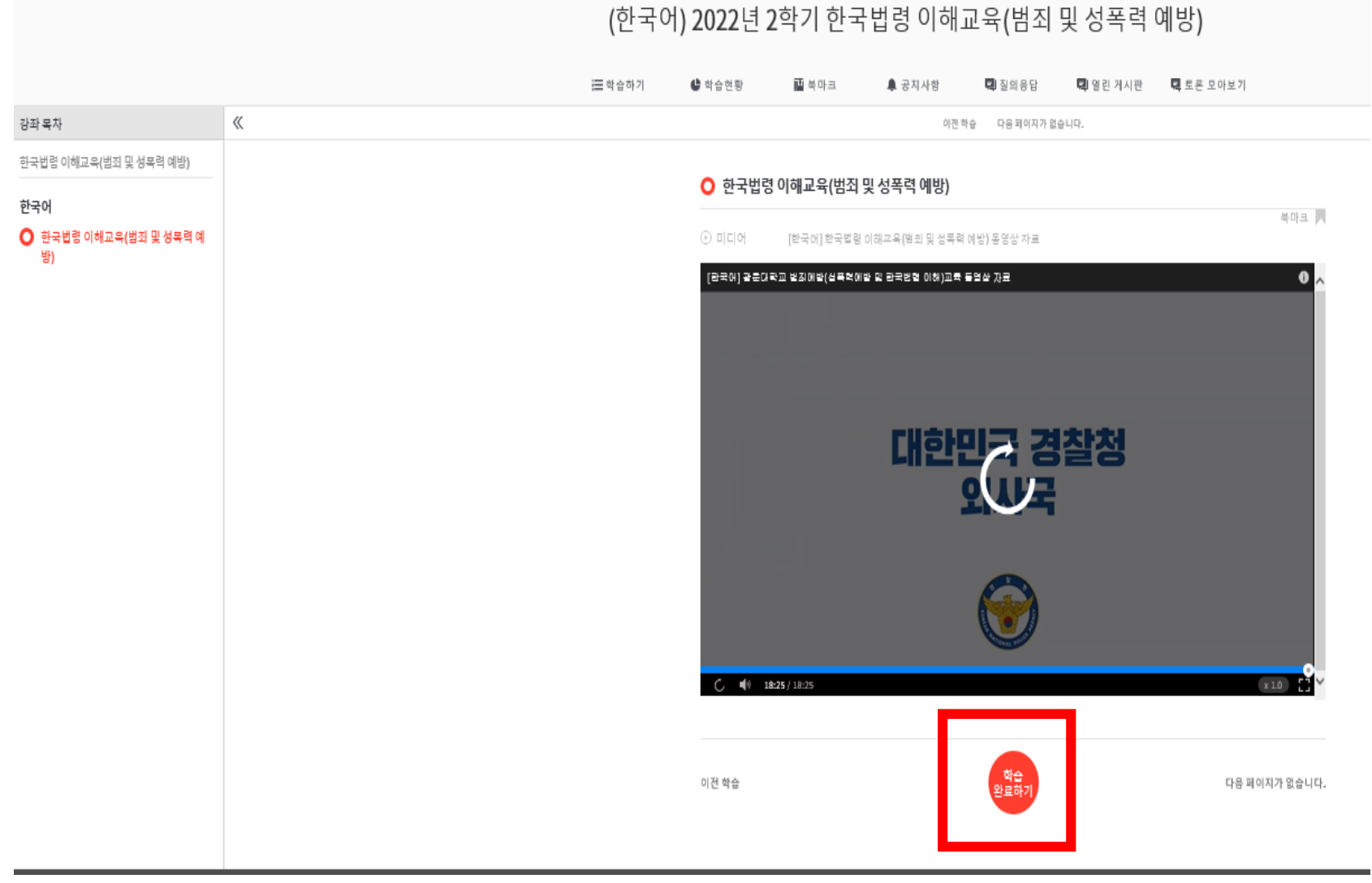

## 12. "학습 완료" Click

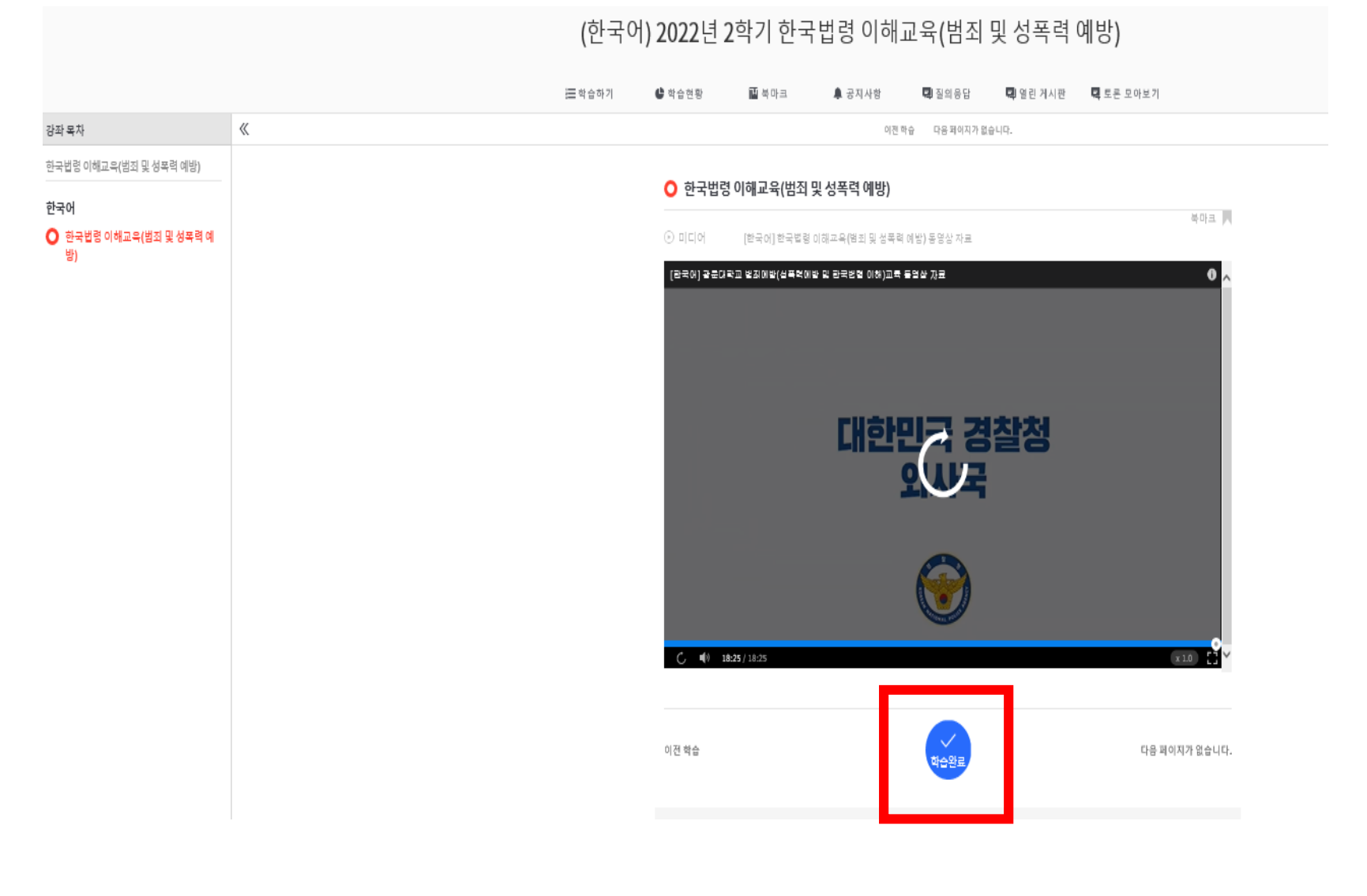